# **PROCEDURE MANUAL**

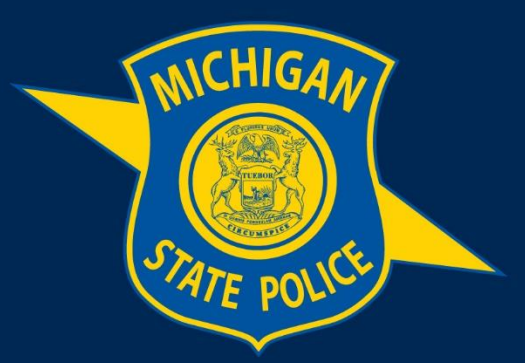

## MICHIGAN STATE POLICE

# eAICS Quick Reference Guide – Incident Journal Entry

**Purpose:** This manual provides instructions on documenting investigative items and tasks for incidents within eAICS.

Effective Date: August 02, 2022

1

# **Table of Contents**

eAICS Quick Reference Guide – Incident Journal Entry

| Section 1: | Incident Journals | 5 |
|------------|-------------------|---|
|------------|-------------------|---|

| 1.1 Journal Entry                        | 1 |
|------------------------------------------|---|
| 1.2 Narrative – Merged Journals          | 3 |
| 1.3 Incident Journal Report Availability | 3 |

## **Definitions:**

#### None

### **Section 1: Incident Journals**

The purpose of the incident journal is to document investigation items and task throughout the life of an open incident. The incident journal is active once the incident number has been issued for an open incident. Incident status must be one of the following: Open, Open Pending Release of Property.

#### 1.1 Journal Entry

a. Users will enter the incident journal through the journal entry screen located on incident tree

| #CS Form                                                                                                    |                                                                                                    | - 0 × |
|----------------------------------------------------------------------------------------------------|----------------------------------------------------------------------------------------------------|-------|
| The Monthles - Options - Have Search land motions 1980 Televent Series Indiane MO                                                                                                    | Sabre Report Lock Cose                                                                                                    |       |
| Instance (TO) (200205: 14     Original     Parson (2003)     Destines (2003)     Parson (2003)     Parson (2003)     Nan visu     Sandonnama, 20030     Parson (2003)     Parson (2003)     Parson (2004) | St. <sup>15</sup> Number Name         Number Name         Number Name           ME3300287         08/24/2017         1800         CR0-00000696-18           ME33002867         Under Name         1800         CR0-00000696-18           ME9 ENFORCEMENT RECORDS UNIT TEST STITE<br>(syndam, 08/24/2017         1300         13001         NONAGGRAVATED           "State see         PSC State State To State State To State To Sta                                                                                                    |       |
| Protected Add Incident Journal                                                                                                    | Complement Production                                                                                                    |       |
| VOR<br>Nedical Ad Administered                                                                                                    | Adrea Dry Bala To                                                                                                    |       |
|                                                                                                    | Incident                                                                                                    |       |
|                                                                                                    | 0 - 0PCN Ditered Income No Distance Of the Control of the Control of the Control                         |       |
|                                                                                                    | Vense                                                                                                    |       |
|                                                                                                    | Poli Beel holes Police Police BLV v v v                                                                                                    |       |
|                                                                                                    | Next 33 <sup>-1</sup> INGRAM 95 <sup>-1-1</sup> LANSING RELIDIN, PHYLENA, 439738, AM<br>Next 10 Phylena 10 Phylena 10 Phyl |       |
|                                                                                                    |                                                                                                    |       |
|                                                                                                    |                                                                                                    |       |
|                                                                                                    |                                                                                                    |       |
|                                                                                                    |                                                                                                    |       |

b. Select Add Incident Journal to open the Journal Entry screen.

#### MICHIGAN STATE POLICE | PROCEDURE MANUAL

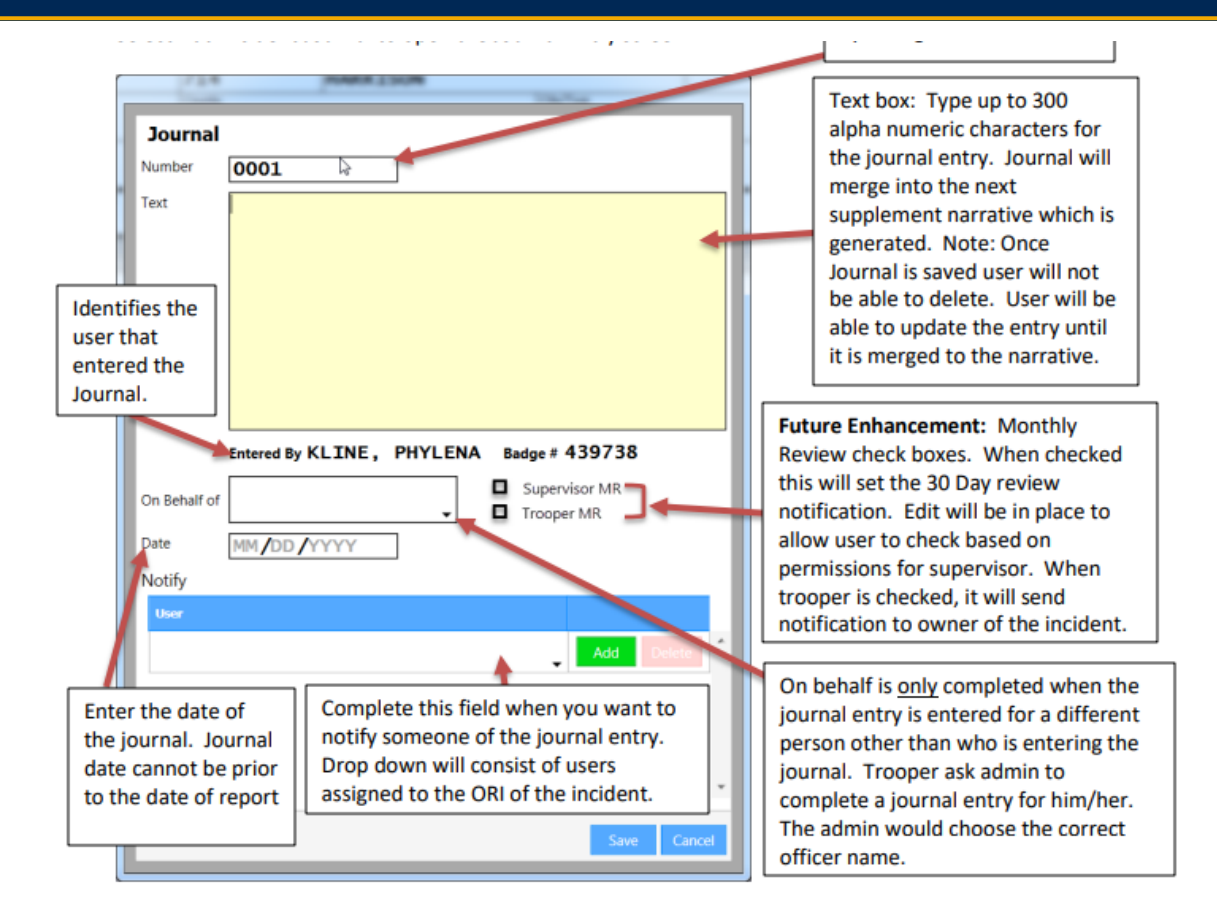

c. Incident Journal entry may also be completed within the Case Management screen upon approval by a supervisor. A pop-up window for the incident journal screen will occur directly after approval of originals, supplemental, inactive and detective review. Supervisors will be allowed to cancel out of the Incident Journal pop up and enter the journal at a later time.

|                            | Mt 3300287                                                                       | 08/27/2017 0000                                  | 9 in 10     | 08/27/2018 23      | 159             |                  |                               |                                        |                                     |
|----------------------------|----------------------------------------------------------------------------------|--------------------------------------------------|-------------|--------------------|-----------------|------------------|-------------------------------|----------------------------------------|-------------------------------------|
|                            |                                                                                  |                                                  |             | 14 - C.M.S.        |                 |                  | -                             |                                        |                                     |
|                            | , Fie Gas                                                                        |                                                  | Take Issues |                    |                 |                  |                               |                                        |                                     |
|                            |                                                                                  |                                                  | Journa      | 0001               | 1               |                  |                               |                                        |                                     |
| - 20                       | lating Din Progress DRejected Dfollow-up Di                                      | anievent Distactive Review                       |             | 0.01               | 1               |                  |                               |                                        |                                     |
| 104114                     | New and the station Page 1141 Page                                               |                                                  | 1           |                    |                 |                  |                               |                                        | ters for Book Dist. Back Dist. Back |
| inter i                    | The Class Reference The Class                                                    | ni Type Reg I Dates                              | 1           |                    |                 |                  | Printer Person                | house ON                               |                                     |
|                            | TOOL 2019 MILLION TO A CONTRACT                                                  | SHORE I SH                                       | 1           |                    |                 |                  | ALLA<br>SUA                   | 40000287                               |                                     |
| 817                        |                                                                                  |                                                  | 3           |                    |                 |                  | 13                            | 20005                                  |                                     |
|                            | 1000 EU-OPECEPI<br>1000 EU-OPECEPI<br>1000 EU-OPECEPI                            |                                                  |             |                    |                 |                  | Chinama Chinama               | #1000217<br>#1000217                   |                                     |
|                            | 1001 SD-0190-077<br>1002 SD-0190-077<br>1009 SD-9780-077                         | LOPPLEMENT DOT 0 OPD                             | 1           | Intered By KLINE , | PHYLENA Buty    | + 439738         |                               | MICCODE IT<br>MICCODE IT<br>MICCODE IT |                                     |
|                            | INT STORE CONTRACT                                                               | LOPPLENEST SOL 2 CPE                             | Dillow!     |                    |                 |                  | BLUA<br>BLUA                  | Without T                              |                                     |
| 10                         | 1000 Participa (Company)                                                         |                                                  | Im          | 100/00/000         | Supervision Add | Insper UK        | TRUM<br>TRUM                  | 10000                                  |                                     |
| 100 II<br>100 II<br>100 II | 1000 - Pull Shira, Koharinagi<br>1000 - Pull Shira, Koharinagi                   | Supercontext and                                 | North       |                    |                 |                  | 12.02                         | Minister -                             |                                     |
|                            | USED RUTURY<br>USED RUTURY<br>SEE RUTURY                                         | SPECIALS BU A NO                                 |             |                    |                 |                  | PRILIAN<br>PRILIAN<br>PRILIAN | 140000000<br>1400000000<br>1400000000  |                                     |
|                            | 100 SOUDDON'S<br>201 AARON SPRING CONCLUSE 1817                                  | PROAT IN THE                                     | 1           |                    |                 |                  | The Constant                  | 40700001**<br>40700001**               |                                     |
| 25                         | 1921 BAXAR, PERETNITOH HENSTNERA DIC 197<br>1921 KONSTRUCTION                    | SIM I                                            |             |                    |                 |                  | 1.532 3334                    | #1000.27<br>#1000.27                   |                                     |
|                            | 2000 BL 10/97<br>2000 BL 10/97<br>2000 BL 10/97                                  | Stight P                                         | 1           |                    |                 |                  | A SPEARST                     | 440000001                              |                                     |
|                            | CODE INCIDENT<br>CODE INCIDENT<br>MANU LATAN OF COMPANY OF REPORTANT ON A CAMPAN | DPACHENT RD 3 842                                | 1           |                    |                 |                  | Birlin Jak                    | 44/00002P*<br>98/00002P*<br>44/00002P* |                                     |
|                            | THE REAL PROTECTION PERSONANCE OF THE PERSON                                     | 5.09.28857 882 x 4.0<br>(Filter 24544            | 1           |                    |                 | See Test         | The same of                   | 10000017<br>100000017                  |                                     |
| 100                        | 102 EX-PEGATY<br>102 EX-PEGATY                                                   | DRUGAL DPI                                       |             | 0.020              | 141983          | Martin Cont      | <b>新</b> 佐                    | HICCORE -                              |                                     |
|                            | NOT - YOUARDA OF CONTROLLED BURTHACK                                             | SUPPLIESSY IDIA II CAR<br>SPRINGLE II DIA II CAR |             | 1 0273-0264        | 8190.           | NUMBER TOUG      | ANALY IF                      | 10000000                               |                                     |
| 801                        | NN SCHOLONY<br>NN SCHOLONY                                                       |                                                  | - 635       |                    |                 | NUMBER OF STREET | Net 12"                       | ALCONG D                               |                                     |
| MI 3                       | DW SARANT                                                                        | BUDWING MICH 19:505                              |             | S becoded 1        |                 | - 100 C          | 176N76                        | (Torres)                               |                                     |

#### Page 2 of 5

#### 1.2 Narrative – Merged Journals

- a. Incident journals will only merge into a supplement narrative report. The incident journal will merge into the first unapproved supplement report. Only journals dated prior to the supplement date will merge into that narrative. All journals dated after the supplement will merge into the next supplement issued.
- b. The system will track where journal entries have merged and this will show on the Incident Journal Report.
- c. Deletion of a narrative which contains merged narratives will remerge when the narrative is recreated.
- d. Journals will appear in journal date order, a maximum of 10 journals will merge into one narrative, journaled by will show the name of Entered by unless the "On Behalf" field is completed then the Journaled by will the user that is selected in the "On Behalf" field. An Example of how the incident journal is merged into the narrative is provided below.

| DATE       | JOURNALED BY                   | ACTION                                                                                                    |
|------------|--------------------------------|----------------------------------------------------------------------------------------------------|
| MM-DD-YYYY | STOKES, DAVID, 127, LIEUTENANT | I/R, Pends further investigation.                                                                                                    |
| MM-DD-YYYY | STOKES, DAVID, 127, LIEUTENANT | Check with store owner and obtain video footage from<br>the day of incident. There should be some video to<br>take to the tech services unit in Lansing. |
| MM-DD-YYYY | STOKES, DAVID, 127, LIEUTENANT | Warrant obtained from prosecutors office this date.<br>Pends arrest. OIC, make attempts to arrest suspect.                                               |

#### 1.3 Incident Journal Report Availability

- a. Incident Journal Report is available through
  - i. Report and Analytics
  - ii. Print screen: Print icon is selected within an incident
- b. When generating the report from the print queue within the incident, all incident journals entered from the "Report Date/Time" to current date and time will show on the report. The report will list the journals in date order with the journal entry. The report will also identify if the journal has been merged into a narrative by showing the supplement number next to the journal entry. When the journal has not been merged the Supplement field will show blank.

#### MICHIGAN STATE POLICE | PROCEDURE MANUAL

| ACSTonn                                                                                                    |                                                                                                    |                                                                                                    |                                                                                                    |                                                                                                    |              |                                                                                                    |                 |                      |                    |            |
|----------------------------------------------------------------------------------------------------|----------------------------------------------------------------------------------------------------|----------------------------------------------------------------------------------------------------|----------------------------------------------------------------------------------------------------|----------------------------------------------------------------------------------------------------|--------------|----------------------------------------------------------------------------------------------------|-----------------|----------------------|--------------------|------------|
| Control Control Contro Control Control Control Control Control Control Control Control Co                                                                                                    | and some scores and i research the rescale sects                                                                                                    |                                                                                                    | anguasa                                                                                                    | *hearing/ins<br>08/24/2018 18/                                                                                                    | 20           | Indetitude                                                                                                    |                 |                      |                    |            |
| Person (2000)<br>Banimon (2000)<br>Property (2000)                                                                                                    |                                                                                                    | MI3300287<br>Igray Inna<br>MSP ENEORCEMENT RECORDS                                                                                                    | INIT TEST ST                                                                                                    | Division Concerned Date/Time                                                                                                    | 1330         | The Own                                                                                                    |                 |                      |                    |            |
| Renative<br>Supplements (5000)                                                                                                    | -                                                                                                    | 1404                                                                                                    | that hear at                                                                                                    | And Balance Mited Did Arrange                                                                                                    | 10.001       | 13001 - NONAGGR/<br>ASSAULT<br>Conty                                                                                                    | WATED           |                      |                    |            |
| <ul> <li>Incident Journal (0001)<br/>Journal (0001)</li> </ul>                                                                                                    |                                                                                                    | Constrained                                                                                                    |                                                                                                    | ORIGINAL                                                                                                    |              |                                                                                                    |                 |                      |                    |            |
| CH<br>VOV                                                                                                    | Print Insident<br>Select Server in solid for Insident                                                                                                    | ×                                                                                                    |                                                                                                    |                                                                                                    |              | Telephone                                                                                                    |                 |                      |                    |            |
| Medical Aid Administrated                                                                                                    | Select All Desslert All                                                                                                    |                                                                                                    |                                                                                                    | 04                                                                                                    |              | Sale                                                                                                    | 24              |                      |                    |            |
|                                                                                                    | Original Namelium has not learn generated yet.                                                                                                    |                                                                                                    |                                                                                                    |                                                                                                    | Crist Case # | VGe further                                                                                                    |                 |                      |                    |            |
|                                                                                                    |                                                                                                    |                                                                                                    | C Menalites                                                                                                    | math 10                                                                                                    | · .          | -                                                                                                    |                 |                      |                    |            |
|                                                                                                    |                                                                                                    |                                                                                                    |                                                                                                    |                                                                                                    | JONSEY A     | ND LINCOLN                                                                                                    | 0.0             |                      |                    |            |
|                                                                                                    |                                                                                                    |                                                                                                    | LONG                                                                                                    | BCV                                                                                                    | ·            | Anished DK                                                                                                    |                 |                      |                    |            |
|                                                                                                    |                                                                                                    |                                                                                                    |                                                                                                    |                                                                                                    |              |                                                                                                    |                 |                      |                    |            |
|                                                                                                    |                                                                                                    |                                                                                                    |                                                                                                    |                                                                                                    |              |                                                                                                    |                 |                      |                    |            |
|                                                                                                    |                                                                                                    | Canal Canal                                                                                                    |                                                                                                    |                                                                                                    |              |                                                                                                    |                 |                      |                    |            |
|                                                                                                    |                                                                                                    |                                                                                                    |                                                                                                    |                                                                                                    |              |                                                                                                    |                 |                      |                    |            |
|                                                                                                    |                                                                                                    |                                                                                                    |                                                                                                    |                                                                                                    |              |                                                                                                    |                 |                      |                    |            |
|                                                                                                    |                                                                                                    |                                                                                                    |                                                                                                    |                                                                                                    |              |                                                                                                    |                 |                      |                    |            |
| Control () Surface () Property () Surface () Property () Property () Surface () Property () Property () Surface () Property () Property () Surface () Property () Property () Pr                                                                                                    |                                                                                                    |                                                                                                    |                                                                                                    |                                                                                                    |              |                                                                                                    |                 |                      |                    |            |
|                                                                                                    |                                                                                                    |                                                                                                    |                                                                                                    |                                                                                                    |              |                                                                                                    |                 |                      |                    |            |
|                                                                                                    |                                                                                                    |                                                                                                    |                                                                                                    |                                                                                                    |              |                                                                                                    |                 |                      |                    |            |
|                                                                                                    |                                                                                                    |                                                                                                    |                                                                                                    |                                                                                                    |              |                                                                                                    | Firstalk        | 1015                 | ) (                | 101        |
| Personal Duriness Property Supplement                                                                                                    | arth                                                                                                    |                                                                                                    |                                                                                                    |                                                                                                    | Pale         | seilark Codelankap PK                                                                                                    | Reviewed Status | Security Land Public | - MD               | ent Search |
| Presty                                                                                                    |                                                                                                    |                                                                                                    |                                                                                                    |                                                                                                    |              |                                                                                                    | Process         | KLAR ON MOREST       | 8-21-2010 T1-60-AM | Connected  |
|                                                                                                    |                                                                                                    |                                                                                                    |                                                                                                    |                                                                                                    |              |                                                                                                    |                 |                      |                    |            |
|                                                                                                    |                                                                                                    |                                                                                                    |                                                                                                    |                                                                                                    |              |                                                                                                    |                 |                      |                    |            |
| ACSTone                                                                                                    |                                                                                                    | 1 X                                                                                                    |                                                                                                    |                                                                                                    |              |                                                                                                    |                 |                      |                    | а ×<br>0   |
| ACCT Frame     AcCT Frame     AcCT     AcCT Frame     AcCT Frame     AcCT     AcCT                                                                                                    | an ana Poster Al James See Salar 201                                                                                                    | Lone Report Looks Gow LDN Free Decades                                                                                                    | Templates 3                                                                                                    | Negotida (Ing                                                                                                    |              | inder turke                                                                                                    |                 |                      |                    | a x        |
| ACSInen     Tra Visione Visione V                                                                                                    | en inne tolder Rig Rennek Son Valde HOT s                                                                                                    | Peper Lode Gase                                                                                                    | ang ang ang ang ang ang ang ang ang ang                                                                                                    | 08/24/2018 180<br>08/24/2018 180                                                                                                    | 1320         | Dodert Surder<br>CRD=0000696-18<br><sup>17</sup> N Ow                                                                                                    |                 |                      |                    | 0 ×        |
| Koster     Koster                                                                                                    | en laue Poster Mai Terret See Value MOI 5                                                                                                    | Ant Provides Constant                                                                                                    | R III                                                                                                    | <sup>16</sup> Approximation<br>08,724,72018 186<br>Index forced long/line<br>08,734,73018                                                                                                    | 12105        | Totalet Norther<br>CRD=0000696-18                                                                                                    | _               | - ×                  |                    | a x        |
| Colorent     Colorent                                                                                                    | Instructure Mar News See Values NOT 5     Instructure March 1                                                                                                    | All Tournal Sheet                                                                                                    | Treplates III                                                                                                    | <sup>10</sup> Appendiate/Time<br>08/24/2018 180<br>00440 format fully/Time<br>08/234/2018                                                                                                    | 1220         | Incident Number<br><u>CRD-0000696-1.8</u><br><sup>Tran</sup> Loss                                                                                                    | _               | - ×                  |                    | 8 ×        |
| Colorent     Colorent                                                                                                    | Incluse Folder May New See Values NOT 5     Incluse Reporting     Incluse Reporting     NCEEN     NCEEN                                                                                                    | Anne Report Look Const Link Rep Constant<br>MILI SADO287<br>Report Inter<br>IL SUDA - Field<br>IL JOURNAL SHEET<br>IL SUDA                                                                                                    | Templetes III                                                                                                    | <sup>14</sup> gent bay line<br>08/24/2018 186<br>hoter found facilitie<br>08/24/2019                                                                                                    | 1324         | 0x04x15xx16x<br>CED-0000696-18<br><sup>77</sup> 7a Osa                                                                                                    | -               | - ×                  |                    | a x        |
| Control     Control     Contro     Control     Control     Control     Control     Control     Co                                                                                                    | Monte Reporting     Monte Reporting     M | All Provided State Link For Containing State Link For Containing State                                                                                                    | Treplace III                                                                                                    | <sup>19</sup> apart Jag Ting<br>08/74/2018 186<br>5087 Monard Staffing<br>08/74/2019                                                                                                    | 1220         | Tria fundar<br>CED-0000696-18<br>Tria fund                                                                                                    | -               | - ×                  |                    | a x        |
| Control     Control     Contro     Control     Control     Control     Control     Control     Co                                                                                                    | Mar From Mar Mar Mar Mar Mar Mar Mar Mar Mar Mar                                                                                                    | Alter Rest Lobo Cone Libre Res Contains      Marco Same     Libre Res Contains      Marco Same     Contains      Marco Same     Contains      Marco Same     Contains      Contains                                                                                                    | AT Trepture Die Trepture Die Tr | Nagashing Ton<br>06/74/2018 180<br>Note The and Ton<br>06/74/2018                                                                                                    | 1724         | Tribut Sucher<br>CED-0000695-18                                                                                                    | -               |                      |                    | a x        |
| Control     Control     Contro     Control     Control     Control     Control     Control     Co                                                                                                    | Mart Franker Mar Mark See Value Mart 1     Mark Franker Mark See Value Mark 1     Mark Franker     Mark Franker     Mark Franker     Mark Franker                                                                                                    |                                                                                                    | Arrentees IN                                                                                                    | Napara Jugo Tena<br>08/24/2018 180<br>None / Nor / Nor | X)<br>1226   | Tria Osa                                                                                                    | -               | <u> </u>             |                    | a ×        |
| Control     Control     Contro     Control     Control     Control     Control     Control     Co                                                                                                    | Mar Tooler May See A See And A See And A See A See A Se | Alter Republic des Care Later Republic des Care Later Republic des Care Republic des Care Later Republic des Care Republic des Care Republic des                                                                                                    | Templates III                                                                                                    | Numeri San Tan<br>08/24/2018 180<br>Nor / 14/2008                                                                                                    | 10<br>1230   | Inclust Suchar<br>CED - 0000696-18                                                                                                    | _               |                      |                    | a ×        |
| Control      Control                                                                                                    |                                                                                                    | Ann Res Lobo Con Line For Docume<br>There to be a first for the consent<br>There to be a first for the consent<br>There to be a first for the consent<br>There to be a first for the consent<br>There to be a first for the consent<br>There to be a first for the consent<br>There to be a first for the consent<br>There to be a first for the consent<br>The consent for the consent<br>The consent for the consent<br>The consent for the consent<br>The consent for the consent<br>The consent for the consent<br>The consent for the consent<br>The consent for the consent<br>The consent for the consent<br>The consent for the consent<br>The consent for the consent for the consent<br>The consent for the consent for the consent<br>The consent for the consent for the consent<br>The consent for the consent for the consent<br>The consent for the consent for the consent for the consent<br>The consent for the consent for the consent fo                                                                                                    | Engineer III                                                                                                    | Vauent Jaco Tona<br>08/24/2018 180<br>08/24/2018<br>08/24/2018                                                                                                    | 1236         | Product Succhar<br>CRD - 00005056-18                                                                                                    | _               | - x                  |                    | a x        |
| Control      Control                                                                                                    | Million Fooder         Million         Million                                                                                                    | Journals                                                                                                    | Template     Man     Man       | Vauorikan/ka<br>04/24/2018 185<br>konst foron far fan<br>04/24/2008                                                                                                    | N)<br>1330   | Index tucks<br>CBD -0000595-18<br>Tria Use                                                                                                    | _               | - x                  |                    | a x        |
| Control     Control     Contro     Control     Control     Control     Control     Control     Co                                                                                                    | Index Figures     Index Figures     Index F | Journals                                                                                                    | Treparson     Tele     Telee     Tele     Tele     Tele     Tele     Tele     Tele     Tele     Tele     Tele     Tele     Telee     Teleee     Teleee     Teleee     Teleee     Teleee     Teleeee     Teleeeeeeeeee                                                                                                    | Vauorikan/ka<br>04/24/2018 185<br>konst foron ka film<br>04/24/2008                                                                                                    | 0            | Todart Sucher<br>CRD - 0000696-18<br>Tris Use                                                                                                    | _               | - x                  |                    | a ×        |
| Control     Control     Contro     Control     Control     Control     Control     Control     Co                                                                                                    | Indext Reporting     Indext Reporting     Inde | Journals                                                                                                    | Treparson     Marc     Marc     Ma      | Vauorilaaniina<br>04/24/2018 188<br>Ioosen foran ina<br>04/24/2009                                                                                                    | 0            | Todart Sucher<br>CRD - 0000595-18<br>Tris Use                                                                                                    | _               | - x                  |                    | 8 X        |
| Control      Control                                                                                                    | Index Figures     Index Figures     Index F | Ann Res Lots on Line Per Council<br>Transmission Control Control Control<br>Transmission Control Control<br>Transmission<br>Annumatic<br>Annumatic<br>Annumatic<br>Annumatics<br>Annumatics<br>A | Bit         Bit           I Maxi         I           Maximum         I           Maximum         I           Maximum         I           SUBPECT         I           1 M r 2         I                                                                                                    | Vauori Mary Tao<br>04/24/2018 188<br>International Conference<br>Dec/24/2019                                                                                                    | 0            | Training to the second second  |                 |                      |                    | a x        |
| COLONIE     COLONIE COLONIE     COLONIE COLONIE COLONIE     COLONIE COLONIE     COLONIE COLONIE COLONIE     COLONIE COLONIE COLONIE     COLONIE COLONIE COLONIE     COLONIE COLONIE COLONIE COLONIE     COLONIE COLONIE C                                                                                                    | Modern Reporting     Modern Reporting     Mode | Ann Res Lots on the Direction Communication of the Communication of the                                                                                                    | Bit         Implement           I Marci         Implement           I Marci         Implement                                                                                                    | Vauori Mar Yao<br>04/24/2018 188<br>Internet Mar Yao<br>04/24/2019 10<br>04/24/2019                                                                                                    | 0            | Tra Use<br>CBD -0000595-18<br>Tra Use                                                                                                    |                 |                      |                    | a x        |
| COLONIE     COLONIE COLONIE     COLONIE COLONIE COLONIE     COLONIE COLONIE COLONIE     COLONIE COLONIE COLONIE     COLONIE COLONIE COLONIE     COLONIE COLONIE COLONIE COLONIE     COLONIE COLONIE COLON                                                                                                    | Modern Reporting     Modern Reporting     Mode | Ann Res Lots on the Direction Communication of the Communication of the                                                                                                    | Templane III                                                                                                    | Vauori laaviine<br>04/24/2018 188<br>Internet laaviine<br>04/24/2019 100<br>04/24/2019                                                                                                    | 0            | Training to the test of the test of test of test of te |                 |                      |                    | a x<br>•   |
| ACLANN     According to the second second seco                                                                                                    | More Found Tool North Care Vacuum Martin North Care Vacuum Martin North Care Vacuum Martin North Care Vacuum Martin North Care Vacuum Martin Care Vacuum Martin  | Ann Res Lots on Anno 100 Provide Control<br>Telephone Service Control Control<br>Telephone Service Control<br>Telephone Service Control                                                                                                    | Templane III                                                                                                    | Vauori Mar Yao<br>04/24/2018 188<br>Dear Yao Yao<br>04/24/2018 2                                                                                                    | 0            | Training to the test of the test of test of test of te |                 |                      |                    | a x<br>•   |
| ACLANN     According to the second second seco                                                                                                    | More room      More Reporting     More Reporting     More Reporti | Ann Republic Control Control C                                                                                                    | Tempore III                                                                                                    | Vauori Mar Yao<br>04/24/2018 188<br>Dear Yao Yao<br>04/24/2018 2                                                                                                    | 0            | Training to the terms of the terms of terms of terms of terms |                 |                      |                    | 0 × •      |
| COLONE     COLONER     COLONER     CO                                                                                                    | More receiver the New A Care Vacuum ADD A     More receiver the New A Care Vacuum ADD A     More receiver the New A Care Vacuum ADD A     More receiver     More receiver | Ann Republic Control of the Control of the Control                                                                                                    |                                                                                                    | Vauori Mar Yao<br>04/24/2018 188<br>Der / 24/2018 18<br>06/24/2018 2019<br>06/24/2018                                                                                                    | 0            | Tradet tucker<br>CBD -000696-18<br>Tra Use                                                                                                    |                 |                      |                    | 0 × 0      |
| Constraints<br>Constraints<br>Const | Incident Reporting     Incident Reporting     Incident Reportin | An Province of the second of the second of t                                                                                                    | Tompton U                                                                                                    | Vapor Halo You<br>08/24/2018 188<br>08/24/2018 10<br>08/24/2018 0<br>08/24/2018                                                                                                    | X)<br>1234   | Indext Scher<br>CBD - 000696-18<br>Via Use                                                                                                    |                 |                      |                    | 0 × 0      |
| Control      Control     Control     Contro     Contro     Control     Control     Control     Control     Co                                                                                                    |                                                                                                    | An Province of Action                                                                                                    |                                                                                                    | 1400-1400/100<br>03/24/2018<br>08/24/2018<br>08/24/2018<br>08/24/2018                                                                                                    | 80           | Indext Action<br>CED COD0696-18<br>Via Use                                                                                                    |                 |                      |                    | 0 × •      |

c. When generating the incident journal report from report and analytics the user can run the report for a specific date range of journals; by supplement number to show what journal merged into a specific supplement; by officer name to show only journals entered by a specific officer; or just complete the incident number and date range always beginning with the date of report and ending with current date to see all incident journals entered.

#### Page 4 of 5

#### MICHIGAN STATE POLICE | PROCEDURE MANUAL

| Page | 5 of 5 |
|------|--------|
|------|--------|

| 🗑 A/C5/tern                                                                    | <br>di |
|--------------------------------------------------------------------------------|--------|
|                                                                                |        |
| 20xx Downy Downs DAR Cove Cove Cover Based Cover Destroy                       |        |
| Agency 261 MEX3000387 * holdes 16arber 1 *                                     |        |
| Solici Report                                                                  |        |
| Arrest Detail Reset Journal Divident Property Oroup Recept (14):3 Stats (Mapes |        |
| DAtext Summay [Property Aud: [Property Sala: ]Property Sala: ]NAKON .          |        |
| Technol Assent                                                                 |        |
| Officer Name                                                                   |        |
| Supienet                                                                       |        |
| Denses Report                                                                  |        |

**Review Responsibility:** 

CJIC; Incident Section, e-Applications Unit

Accreditation Standards: